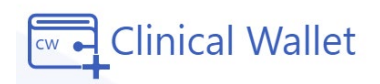

# **Student Instructions**

## for Clinical Wallet

### **Compliance Document Tracking and Storage**

(When registering, please use Firefox, Chrome, Edge, or Safari on Mac. IE is NOT supported)

## **Start uploading your Clinical Requirements:**

1. Go to www.ClinicalWallet.com

2. Login with your **email and password** set up during registration.

4. **On the Dashboard,** begin uploading each Mandatory Document by clicking on each "pending" box. (Each required document is labeled)

- 5. Click the upload icon  $\stackrel{\textcircled{}_{\bullet}}{\bullet}$  to locate the document on your device.
- 6. Add the document and wait for the file to upload.
- 7. **Confirm** document(s) are uploaded when the status shows

### \*Wait for the record verification for compliance approval.

\*DELETING A DOCUMENT: If you need to delete a document uploaded by mistake....

- (TIP: This cannot be completed if administrators have begun reviewing your documents)
  - 1. Click on **IN REVIEW again** for the document that needs to be replaced.
  - 2. Click the upload button again

1

to select a NEW file from your device.

In review

- 3. Click OPEN to add the new document to the folder.
- 4. Verify with steps below to confirm new document was uploaded.

### **\*TO VERIFY THE CORRECT DOCUMENT WAS UPLOADED:**

#### 1. Click on IN REVIEW

2. Click the download button 🛃 to

to preview the file in a new tab

\*Chat \*Text us at 480.630.2256 \*Call 877-SKILLS-4 \*Click FORGOT PASSWORD on the Sign IN screen to reset your password